| 致    | Epson 愛用者         |
|------|-------------------|
| 文件來源 | Epson 客服中心        |
| 主題敘述 | 如何透過按制面板開啟定頁撕紙功能? |
| 適用機型 | LQ-690CII         |

內文說明:如何透過面板列印內定值開啟定頁撕紙功能?

## 範例機型&作業系統:LQ-690CII

步驟1:同時按著「定頁撕紙」鍵和「換行/換頁」鍵直到"字型"燈號開始閃爍。

| ● ● ● 字型<br><b>** * * * * * * * * *</b> |       |       |       |  |
|-----------------------------------------|-------|-------|-------|--|
| ● 定頁撕紙                                  | 換行/換頁 | 進紙/退紙 | L暫停   |  |
|                                         | 選單    | 重置    | ●高速列印 |  |
| 字型                                      |       | (微調)  | (1)3秒 |  |

步驟 2: 印表機會詢問是否列印內定值,按下「換行/換頁」鍵,找到 [定頁撕紙] 的內定值。

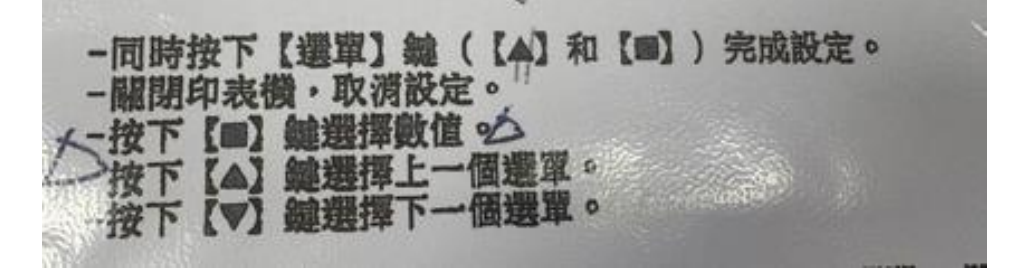

步驟3:如果自動定頁撕紙設定值顯示 [關閉],按下「定頁撕紙」鍵設定成 [開啟]。

| 睡眠模式定時器<br>警示 「「聲                   | 3 分鐘 30 秒 4 分鐘 <u>4 分鐘 30 秒</u><br>1 分鐘 1 分鐘 30 秒 2 分鐘 2 分鐘 30 秒 3 分鐘<br>關閉 <u>開放</u>                |
|-------------------------------------|----------------------------------------------------------------------------------------------------|
| 手動進紙等待時間<br>封包模式<br>聯合並行用面描書        | 0.5秒 <u>1秒</u> 1.5秒 2秒 2.5秒 3秒<br>自動 關閉                                                              |
| 界面自動切換時限<br>傳輸界面模式<br>斜線愛           | 開朗 <u>用</u> <u>創</u><br><u>10</u> 秒 30 秒<br><u>自動</u> 並行界面 USB<br>0 0                                |
| 橫擬模式<br>列印方向<br>自動換列<br>自動定頁撕紙的等待時間 | <u>BSC/P C模式</u> Brother模式(180dpi) Brother模式(180dpi)<br>雙向 單向 自動<br><u>關閉</u> 開啟<br>0.5 秒 <u>3 秒</u> |

步驟 4:出現 [開啟]後,按下「定頁撕紙」鍵和「換行/換頁」鍵直到 "字型" 燈號停止閃爍,即設定完成。

---End----